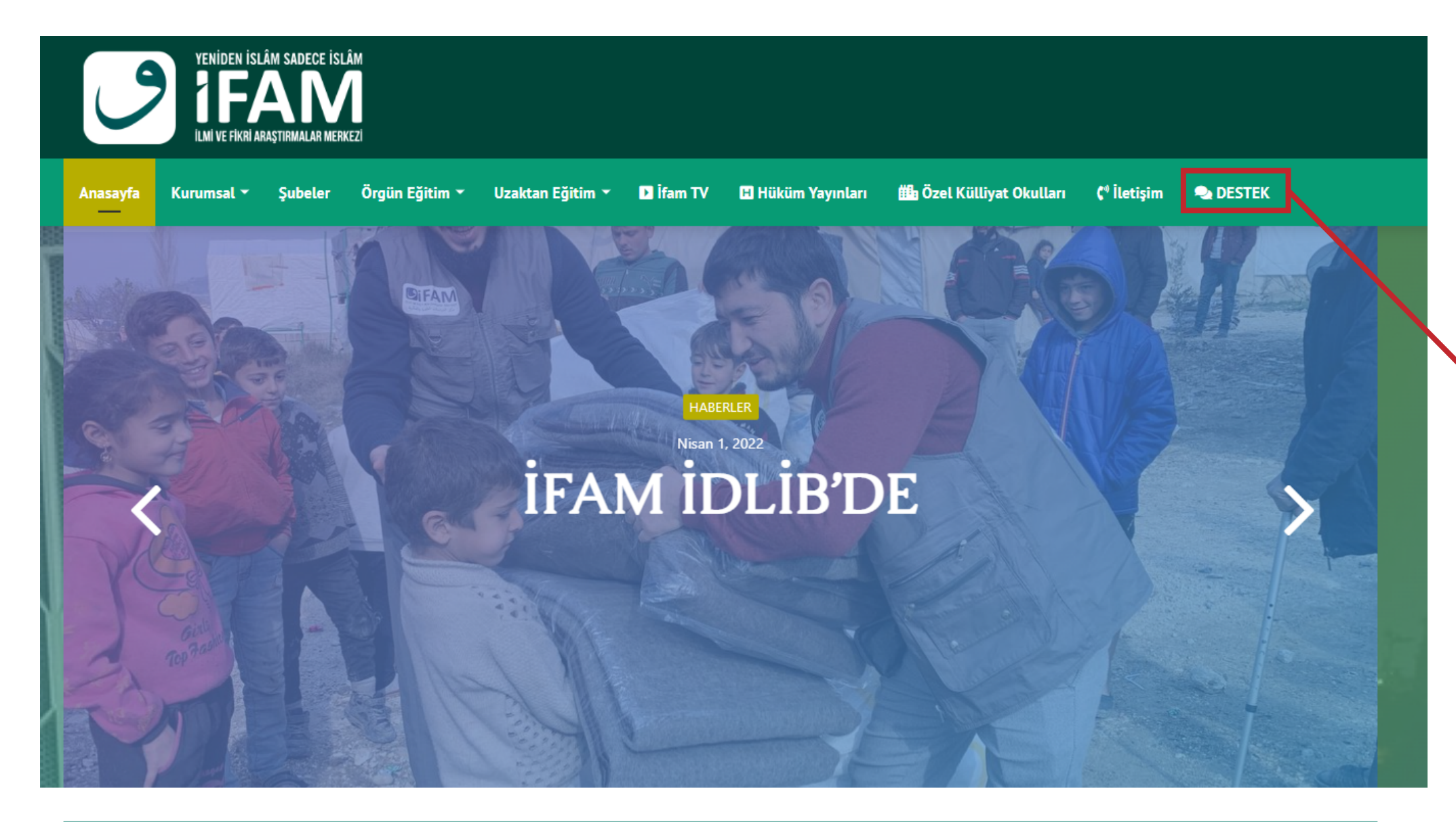

#### **O** Duyurular

RENCILERINE YONELIK SYILLIK AMI ILIMIER PROGRAMININ SULANDIGI IFAMTDA EGITIM RMEK ISTEVEN KARDESLERIMIZ N BAŞVURULAR BAŞLAMIŞTIR. Tekler və Bayvurular kakında Getap bilg Maşu o silesini alyere elekir. Ağustos 6, 2021 2021 IFAM BAŞVURULARI BAŞLADI

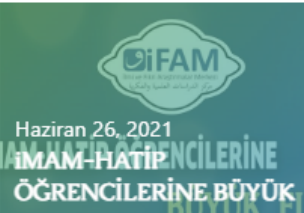

FIRSAT

Haziran 22

Kayıtlarınız Başlamıştır.

Haziran 22, 2021 ORTAOKUL ÖĞRENCİLERİNE MÜJDE: KAYITLAR BAŞLADI

•

#### دورة العلوم الإسلامية Haziran 1, 2021 معلم المسلم المسلم IFAM'dan YÜKSEK LISANS VE DOKTORA ÖĞRENCILERINE YÖNELIK ÜC AYLIK PROGRAM

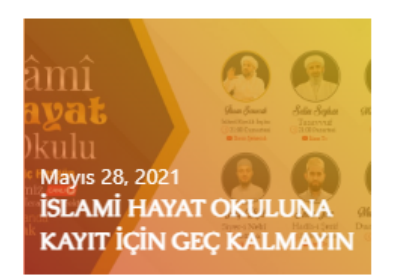

#### **İFAM UZEM** Her Ev Medrese Olsun Diye

YÜKLENİYOR....

UZEM DUYURULAR

# www.ifam.com.tr

sitesine giderek üst menüde yer alan DESTEK butonuna tıklayınız.

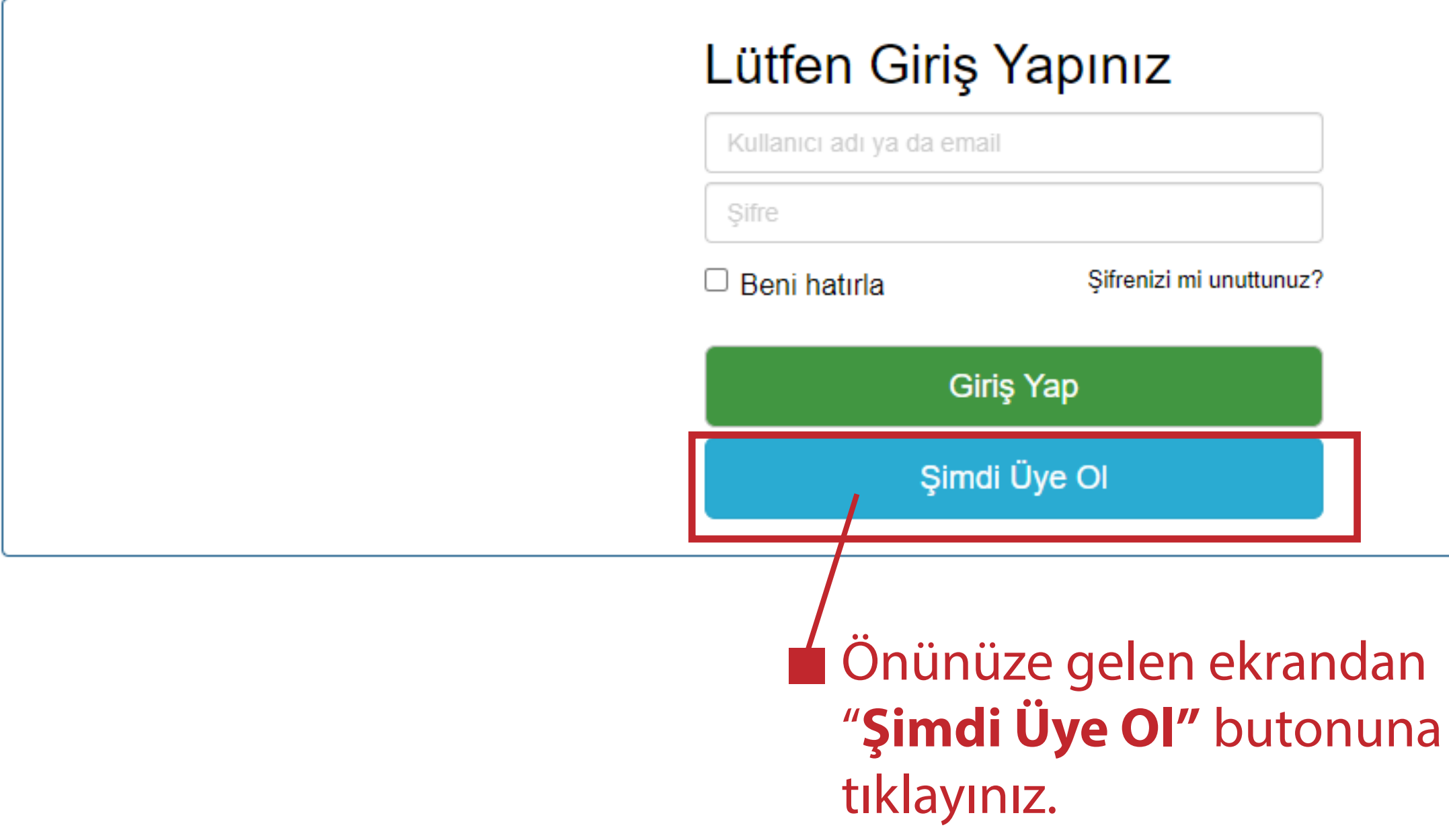

| Lütfen Giriş Yapınız<br>Adınız |   |   |
|--------------------------------|---|---|
| Soyadınız *                    |   | - |
| Kullanıcı adı *                |   |   |
| E-posta *                      |   |   |
| Şifre *                        |   |   |
| Şifreyi Doğrula *              |   |   |
| Şimdi Üye Ol İptal             | 1 |   |

# İlgili alanları doldurarak "Şimdi Üye Ol" seçeneğini tıklayınız.

- E-posta hesabınızı mutlaka kontrol ederek doğru yazınız bildirimler mail adresinize gelecektir.
- Şifrenizi mutlaka not ediniz daha sonra tekrar başvuru yapmak isterseniz o şifreye ihtiyaç duyacaksınız.

|   | ▼ Filtreler                  |           | <b>Q</b> Ara       |          |          |         |                      | •<br>0 Destek ta |
|---|------------------------------|-----------|--------------------|----------|----------|---------|----------------------|------------------|
|   | Tüm Destek                   |           | ID Durum           | Konu     | Kategori | Öncelik | Güncellenme Tarihi 🔺 |                  |
|   | Cözülmemis                   | Destek Ta | lepleri bulunmadı! |          |          |         |                      |                  |
|   | Kapatıldı                    |           |                    |          |          |         |                      |                  |
|   | ▼ Kaydedilmiş<br>Filtreler   |           |                    |          |          |         |                      |                  |
|   | Hiçbir filtre<br>bulunamadı! |           |                    |          |          |         |                      |                  |
| / |                              | J         |                    |          |          |         |                      |                  |
|   |                              |           |                    |          |          |         |                      |                  |
|   |                              |           |                    |          |          |         |                      |                  |
|   |                              |           |                    |          |          | _       |                      |                  |
|   | ayit olduği                  | unuzo     | la bu ekra         | ani gore |          | Z<br>   |                      |                  |

| + Yeni Destek Talebi \approx Bildirim listesi                           |                           |  |
|-------------------------------------------------------------------------|---------------------------|--|
| İsim *                                                                  | E-posta Adresi *          |  |
| Lütfen adınızı girin.                                                   | Lütfen e-postanızı girin. |  |
| deneme                                                                  | deneme                    |  |
| Kategori *                                                              |                           |  |
| Lütfen kategori seçin.                                                  |                           |  |
| UZEM DERSLER İLE ALAKALI PROBLEMLER                                     |                           |  |
| Konu *                                                                  |                           |  |
| Destek talebi kısa açıklama.                                            |                           |  |
|                                                                         |                           |  |
| Açıklama *<br>Destek talebi ayrıntılı açıklaması<br>BIUGEEEEEEEEEEEEEEE |                           |  |
| Ben robot değilim                                                       |                           |  |
| Destek Talebi Gönder Formu Sıfırla                                      |                           |  |
|                                                                         |                           |  |

# Sorunuz ile alakalı kategoriyi seçiniz

- Soruyu kısaca bir cümle ile ifade ediniz
- Soruyu ayrıntıları ile anlatınız
  - Gerekli ise dosya, resim ekleyebilirsiniz
- Tiki işaretleyiniz
- Talebinizi Gönderiniz

# Tebrikler Başvurunuz Alındı

- Başvurunuz alındı mail adresinize ifam destek sisteminden başvurunuzun alındığına dair bir mail gelecektir.
- Talebinize cevap verildiğinde yine mail ile bildirim alcaksınız. Gelen maildeki link e tıklayarak veya destek.ifam.com.tr adresinden giriş yaparak cevabınızı görüntüleyebilirsiniz. Yine bu alandan verilen cevaba karşılık tekrar soru yöneltebilirsiniz.